| Symbole-Netzwerk Statusleiste-VL1 SSAM Control Zentrale<br>Tipps und Tricks bezüglich des Netzwerks |                                                                                                    |
|----------------------------------------------------------------------------------------------------|----------------------------------------------------------------------------------------------------|
| Zentrale Online                                                                                     | Dieses Symbole zeigt an, dass die Zentrale mit dem Netzwerk<br>verbunden ist. Nur wenn dieses Symbole auf der Statusleiste<br>angezeigt wird, ist die Zentrale online, unabhängig von allen anderen<br>Symbolen - <b>ALLES OK</b>                                    |
| Zentrale Offline                                                                                    | Dieses Symbole zeigt an, dass die Zentrale die Zentrale nicht mit den<br>Netzwerk verbunden ist, unabhängig von allen anderen Symbolen                                                                                                    |
| LAN-Verbindung<br>aufrecht                                                                          | Zeigt an, dass die Ethernet (LAN)-Verbindung zum Moden/Switch aufrecht ist.                                                                                                    |
|                                                                                                    | Dieses Symbole zeigt nicht, ob die Zentrale online ist oder nicht.                                                                                                    |
| LAN-Verbindung<br>nicht aufrecht                                                                    | Zeigt an, dass die Ethernet (LAN)-Verbindung zum Modem/Switch nicht aufrecht ist.                                                                                                    |
|                                                                                                    | Lösungen: Modem/Switch neu starten, Lan-Kabel angesteckt?, IPv4<br>am Modem aktiv? Sehr selten der Fall - VL1 Akku und<br>Versorgungsspannung ausschalten nach 10 Sekunden wieder<br>einschalten                                                                     |
| 3G Kein GSM-Signal                                                                                  | Dieses Zeichen erscheint, falls die Zentrale ohne GSM-Module<br>betrieben bzw. kein GMS-Signal empfangen wird.                                                                                                    |
|                                                                                                    | Lösungen: GSM Einstellungen unter Netzwerk kontrollieren, wenn<br>RSSI >5 unterstützt ihre SIM-Karte nicht 2G,3G, 2G ist<br>flächendecken in AT und DE, gegebenen Falls den Provider wechseln                                                                        |
| 3G 3G 3G 3G<br>GSM-Stärke                                                                           | Diese Zeichen zeigen die Verfügbarkeit des GSM an.                                                                                                    |
| Kein WLAN-<br>Empfang                                                                               | Dieses Zeichen erscheint, falls die Zentrale ohne WLAN-Module<br>betrieben bzw. kein WLAN-Signal empfangen wird.<br>Lösungen: WLAN-neu starten<br>Firmware unter Konfiguration ControlCenter >= VL_ssam-0.0.2.29C<br>Update notwendig MAC an support@ssamcontrol.com |
|                                                                                                    | Zeigt die Signalstärke des WLANs an.                                                                                                    |
| WLAN-Signalstärke                                                                                   | Lösung: RSSI unter 5 → WLAN Repeater/Verstärker verwenden                                                                                                    |
| SIM-Karte                                                                                           | Benutzen Sie eine Sim-Karte als Backup für Ihre Internetverbindung.                                                                                                    |
|                                                                                                    | Gehen Sie sicher, dass die Sim-Karte aktiviert ist und über genügend<br>Datenvolumen bzw. Guthaben verfügt.                                                                                                    |
|                                                                                                    | Im Idealfall sollte die SIM-Karte und das Heiminternet von verschiedenen Providern sein                                                                                                    |
| Ports freischalten                                                                                  | Folgende Ports müssen am Internetmodem/Firewall freigeben<br>sein: Report: 8765 / Internet port: HTTP(s): 80 und 443<br>Cam media upload: 8080 / XMPP: 5222 /8090 /3002 / 3443                                                                                       |
| Fixe IP                                                                                             | Falls Sie eine fixe IP verwenden wollen, lassen Sie dies von einem<br>IT-Fachmann durchführen                                                                                                    |

## Einzelne Funktionen vom SSAM Control System sind nicht erreichbar

Folgende Ports müssen am Internetmodem/Firewall freigeben sein: Report: 8765 / Internet port: HTTP(s): 80 und 443 Cam media upload: 8080 / XMPP: 5222 /8090 /3002 / 3443

## Erreichbarkeitstest:

1. WEB Browser admin.ssamcontrol.com - Zentrale OFFLINE = IT Zuständiger startet Modem/Wifi neu

2. APP funktioniert nicht - weiter mit Lösungsansatz für iOs und Android

## Lösungsansatz für iOs und Android

- 1. Smartphone Betriebssystem UPDATE prüfen und eventuell aktualisieren
- 2. Smartphone Neustart durchführen
- 3. SSAM Control APP deinstallieren
- 4. SSAM Control APP neu installieren und alle Freigaben bestätigen und kontrollieren

5. Benachrichtigungen für SSAM Control alles erlauben (z.B. Benachrichtigung über Sperrbildschirm)

6. Benachrichtigung BLE (**B**luetooth **L**ow **E**ngery = derzeit nicht verwendet) deaktivieren